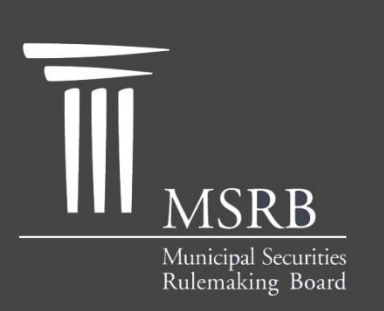

EMMA – Electronic Municipal Market Access

The Official Source for Municipal Disclosures and Market Data

## EMMA Dataport Manual for 529 College Savings Plan Disclosure Submissions

Version 1.2, August 2015

http://emma.msrb.org

## **Revision History**

| Version | Date           | Description of Changes                                                                                                    |
|---------|----------------|----------------------------------------------------------------------------------------------------|
| 1.0     | June 2010      | Initial version.                                                                                                    |
| 1.1     | May<br>2011    | Updated manual to reflect the voluntary submissions by<br>Issuers of Preliminary Official Statements and Pre-Sale<br>Documents as well as the submission of Issuer Voluntary<br>Official Statements. |
| 1.2     | August<br>2015 | Updated the Resources and Support section to reflect the change in hours of operation for Email Support.                                                                                             |

### **Resources and Support**

MSRB Website: <u>www.msrb.org</u> EMMA Website: <u>emma.msrb.org</u>

For assistance, contact MSRB Support at 202-838-1330 or <u>MSRBsupport@msrb.org</u>. Live Support: 7:30 a.m. - 6:30 p.m. ET Email Support: 7:00 a.m. - 7:00 p.m. ET

Municipal Securities Rulemaking Board 1300 I Street NW, Suite 1000 Washington, DC 20005 Tel: 202-838-1500 Fax: 202-898-1500

## **Table of Contents**

| Introduction                                          | 5  |
|-------------------------------------------------------|----|
| Part 1: Submission Rights and Access to EMMA Dataport | 6  |
| Log in from the EMMA Home Page                        | 7  |
| Log in from the MSRB Home Page                        | 9  |
| Log into MSRB Gateway                                 | 9  |
| Part 2: Submissions of Primary Market Disclosures     | 11 |
| Modify Existing Submission                            | 15 |
| Uploading a Document                                  | 17 |
| Publishing a Submission                               | 19 |
| Part 3: Submissions of Continuing Disclosures         | 22 |
| Submitting an Annual or Periodic Filing               | 22 |
| Associating Issues or Securities to the Disclosure    | 24 |
| Associating Contacts to the Disclosure                | 25 |
| Uploading a Document                                  | 26 |
| Publishing a Submission                               | 27 |
| Part 4: Submissions by Issuers on a Voluntary Basis   | 29 |
| Adding a New 529 College Savings Plan                 | 31 |
| Uploading a Document                                  | 33 |
| Publishing a Submission                               | 35 |
| Updating or Canceling a Voluntary Submission          | 37 |

### Introduction

The Municipal Securities Rulemaking Board (MSRB) protects investors, issuers of municipal securities, entities whose credit stands behind municipal securities and public pension plans by promoting a fair and efficient municipal market. The MSRB fulfills this mission by regulating securities firms, banks and municipal advisors that engage in municipal securities and advisory activities. To further protect market participants, the MSRB promotes disclosure and market transparency through its Electronic Municipal Market Access (EMMA®) website, provides education and conducts extensive outreach. The MSRB has operated under Congressional mandate with oversight by the Securities and Exchange Commission since 1975.

The EMMA website is a centralized online database operated by the MSRB that provides free public access to official disclosure documents and trade data associated with municipal bonds issued in the United States. In addition to current credit rating information, the EMMA website also makes available realtime trade prices and primary market and continuing disclosure documents for over one million outstanding municipal bonds, as well as current interest rate information, liquidity documents and other information for most variable rate municipal securities.

This EMMA Dataport Manual for 529 College Savings Plan Disclosure Submissions provides instructions for dealers on how to submit Primary Market documents and for issuers on how to submit Continuing Disclosure documents and how to voluntarily submit 529 college savings plan disclosure documents provided under the state's 529 savings plan.

This manual only provides instructions on submissions made via the EMMA website through EMMA Dataport. Submitters seeking to make automated continuous submissions through a computer-to-computer interface should consult the appropriate specifications document.

The EMMA website makes available to the public, at no charge, voluntary submissions of 529 college savings plans by issuers, 529 college savings primary market plan disclosure documents by underwriters, and continuing disclosure plan documents submitted by issuers on 529 college savings plans.

# Part 1: Submission Rights and Access to EMMA Dataport

All submitters to the MSRB Primary Market, Continuing Disclosure and Voluntary Issuer Submission Services must be registered in MSRB Gateway, a single, secure access point for making submissions to EMMA. Each user must also accept the terms and conditions for making submissions.

Voluntary submissions of 529 college savings plan disclosure documents can only be made by issuers with an organization account established in MSRB Gateway, or by their designated agents. Individual users must then have the appropriate right assigned to them by their organization's Master Account Administrator in MSRB Gateway. For information on how to establish and maintain an organization account, assign rights and designate agents, see the MSRB Gateway User Manual for Issuers, Obligated Persons and Agents.

Primary market submissions of 529 college savings plan disclosure documents by underwriters under MSRB Rule G-32, and by their designated agents, can only be made by users who have had the primary market submission right assigned to them by their organization's Master Account Administrator within MSRB Gateway. For information on how to establish and maintain the primary market submission right, see the <u>EMMA Dataport Manual for Primary Market</u> <u>Submissions</u>.

Continuing disclosure on 529 college savings plan documents made by issuers and their designated agents can only be made by users who have created a continuing disclosure submission account in MSRB Gateway. For information on how to establish continuing disclosure submission access, see the <u>EMMA</u> <u>Dataport Manual for Continuing Disclosure Submissions</u>.

Dealer staff seeking to make continuing disclosure submissions on behalf of an issuer need not establish a new account; they can have the continuing disclosure submission right assigned to them by their organization's Master Account Administrator within MSRB Gateway.

For any submission to the EMMA Dataport, the first step is to log into MSRB Gateway. This can be done on either EMMA or the MSRB homepage.

#### Log in from the EMMA Home Page

From the EMMA homepage at <u>http://emma.msrb.org</u>, click the **EMMA Dataport** link at the top of the page.

| Electronic Municipal Market Access<br>A service of the MSRB                                  |                                     |                                                                                   |                                         | Er                                        | Quick Search                         | EMMA Data                                  | port Contact           |
|----------------------------------------------------------------------------------------------|-------------------------------------|-----------------------------------------------------------------------------------|-----------------------------------------|-------------------------------------------|--------------------------------------|--------------------------------------------|------------------------|
| ADVANCED SEARCH BROWSE I                                                                     | SSUERS                              | FIND 529 PLANS                                                                    | MARKET                                  | ACTIVITY -                                | E                                    | DUCATION                                   | CENTER                 |
| Are you new to EMMA?                                                                         | Welco                               | ome to EMMA                                                                       |                                         |                                           |                                      |                                            |                        |
| Find prices, disclosures and other information for a specific municipal bond.                | EMMA is official di                 | the official repository for inform<br>sclosures, trade data and other<br>EMMA 101 | nation on virtually a information about | III municipal I<br>the municipa<br>estors | bonds, provi<br>al securities i<br>E | ding free pul<br>market.<br>MMA for Isse   | olic access to<br>uers |
| Browse municipal securities information by issuer.                                           | vid                                 | Watch our EMMA 101<br>leo and learn how EMMA<br>can help investors                | Explore our use<br>for investo          | er guide<br>ors                           | loc                                  | earn how state<br>al governmer<br>use EMMA | and<br>its can         |
| Explore municipal market trends and data.                                                    | 10 MB                               | UNICIPAL TO T                                                                     |                                         |                                           |                                      |                                            |                        |
| Learn how the MSRB protects municipal market participants.                                   |                                     | Las                                                                               | And House                               |                                           |                                      |                                            |                        |
| MMA Education Center                                                                         | MUNICI<br>Most Acti                 | PAL MARKET RECAP<br>vely Traded Fixed Rate Securitie                              | es for 12/31/2013                       |                                           |                                      | Previous 1                                 | 2 3 4 Neo              |
| earn more about the municipal bond market and<br>now to use EMMA to make informed decisions. | Security<br>Descriptio              | on                                                                                | Maturity<br>Date                        | Interest Rat<br>(%)                       | e Price<br>Average                   | Yield<br>Average                           | Number o<br>Trades     |
| What's New on FMMA                                                                           | PENNSYLV<br>SYS REV-C<br>(12/23/201 | YANIA ECONOMIC DEV FING AUTH PKG<br>APITOL REGION PKG SYS-SR-SER<br>[3]           | 01/01/2034                              | 5                                         | 99.195                               | 5.004                                      | 70                     |
| Tour Our New Homepage                                                                        | PORT AUT                            | H N Y & N I-CONS-ONE HUNDRED FOR<br>04/15/2007)                                   | <u>TY-</u> 04/15/2037                   | 4.75                                      | 99.446                               | 4.795                                      | 38                     |
| EMMA 101 Video                                                                               | NEW JERSE<br>(04/04/201             | EY ST TPK AUTH TPK REV-SER A<br>13)                                               | 01/01/2038                              | 5                                         | 102.9                                | 4.465                                      | 32                     |
| EMMA can help investors.                                                                     | NEW JERSE                           | EY ECONOMIC DEV AUTH REV-REF-SCH<br>STR-SER NN (01/31/2013)                       | 03/01/2028                              | 5                                         | 107.456                              | 3.887                                      | 32                     |

Then click the Login to MSRB Gateway button.

| Electronic Municipal Ma<br>A service of the MSRB         | rket Access                                                                                                    |                                                            | Quit<br>Enter              | MyEMMA<br>ck Search<br>r CUSIP ( | EMMA Dataport Contact Us                                           |
|----------------------------------------------------------|----------------------------------------------------------------------------------------------------|------------------------------------------------------------|----------------------------|----------------------------------|--------------------------------------------------------------------|
| ADVANCED SEARCH                                          | BROWSE ISSUERS                                                                                                    | FIND 529 PLANS                                             | MARKET ACTIV               | ITY 👻                            | EDUCATION CENTER                                                   |
| for assistance call: 703-797-6668                        | Municipal Securities                                                                                                    | Document Submission                                        |                            |                                  |                                                                    |
| → Overview                                               | Municipal securities dea                                                                                                    | alers, issuers, obligated per                              | sons and their             | Ac                               | cess EMMA Dataport                                                 |
| <ul> <li>Submissions by Dealers</li> </ul>               | designated agents prov<br>Board (MSRB) with elect                                                                                                    | ide the Municipal Securities<br>tronic documents to be pos | Rulemaking<br>ted on EMMA. | to                               | Submit Documents                                                   |
| → Submissions by Issuers                                 | EMMA Dataport is the u                                                                                                    | tility through which submi                                 | ssions of                  |                                  |                                                                    |
| <ul> <li>Submissions by Obligated<br/>Persons</li> </ul> | documents and related information are made to MSRB Market<br>Transparency Programs. For information about how to make<br>crocific submissions, placence slick can be applicable link below |                                                            |                            |                                  |                                                                    |
| MSRB Subscription Services                               | specific submissions, please click on the applicable link below.                                                                                                    |                                                            |                            | gin to MSRB Gateway              |                                                                    |
| ➡ MSRB System Status                                     |                                                                                                    |                                                            |                            |                                  |                                                                    |
|                                                          | Submissions by Deal                                                                                                    | ers                                                        |                            | Ac III Ac                        | ccess Online Training                                              |
|                                                          | Submissions by Issue                                                                                                    | ers                                                        |                            | M                                | SRB Gateway Manual >                                               |
|                                                          | Submissions by Oblig                                                                                                    | ated Persons                                               |                            |                                  |                                                                    |
|                                                          |                                                                                                    |                                                            |                            | State                            | EMMA Tools for<br>and Local Governments                            |
|                                                          |                                                                                                    |                                                            |                            |                                  | Schedule Email Reminders<br>for Recurring Financial<br>Disclosures |
|                                                          |                                                                                                    |                                                            |                            | ĨĬ                               | EMMA Trade Monitor                                                 |
|                                                          |                                                                                                    |                                                            |                            | $\boldsymbol{\times}$            | Getting to Know EMMA                                               |
|                                                          |                                                                                                    |                                                            |                            | •=•                              | State and Local<br>Government Toolkit                              |

#### Log in from the MSRB Home Page

From the MSRB homepage at <u>www.msrb.org</u>, click Login.

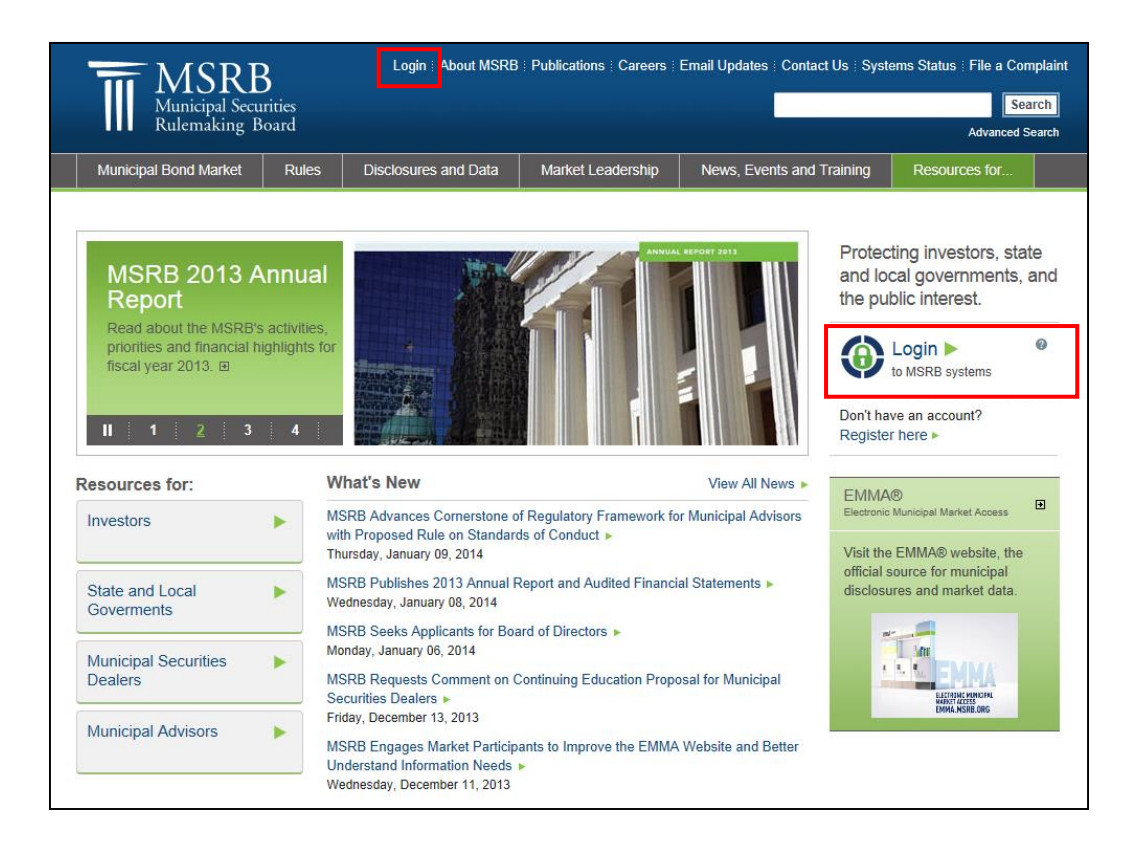

#### Log into MSRB Gateway

From the MSRB Gateway landing page, enter your User ID and Password, and click **Login**.

| Log into MSRB Gateway | Welcome to NCDR Colourny, the ensure ensure exist for all MCDR applications including EMM                                                                                                    |
|-----------------------|----------------------------------------------------------------------------------------------------|
|                       | Wetchine to make Gateway, the secure access point for an Make applications including chim<br>Click here for guidance on user account management and information about the MSRI<br>Gateway.                                                                 |
|                       | To return to MSRB.org from within the MSRB Gateway application, click on the MSRB Home li<br>at the top right corner of the page.                                                                                                    |
| User ID               | If you are experiencing log-in or other system related problems, please check the MS<br>Systems Status Page for more information. If you need additional help, please contact t<br>MSRB via email at GatewaySuport@msrb.org or by phone at (703) 797-6668. |
| Password              |                                                                                                    |
| Forgot password?      | Access Online Training about Submitting to EMMA                                                                                                    |
| Login                 |                                                                                                    |

From the MSRB Gateway Main Menu, expand the **Market Transparency Systems** option and click **EMMA Dataport**. The EMMA Dataport Submission Screen appears.

| MSRB<br>Municipal Securities<br>Rulemaking Board                                                                                                    | MSRB Home                                     | Contact and                                          | Support  |
|----------------------------------------------------------------------------------------------------|-----------------------------------------------|------------------------------------------------------|----------|
|                                                                                                    | Logged in as JDO                              | E5 for A7243                                         | Logout   |
| MSRB Gateway Main Menu                                                                                                    | My Profile                                    | IDOES                                                | Edit     |
| Welcome to MSRB Gateway! Your User Account has the following Access Rights:<br>(Click on a section to expand)                                                                                                    | Role:                                         | JDOE5<br>Master Account<br>Administrator<br>JOHN DOE |          |
| [+] Account and Organization Management<br>Manage profile information for your User Account or for your organization.                                                                                                    | Organization Name<br>MSRB ID<br>Email Address | e Dealer XYZ<br>A7243<br>idoe@dealeryyz.c            | nm       |
| [-] Agent Relationship Management<br>Invite and approve agent invitations to/from organizations.<br>> Manage Agent Relationships                                                                                                    | Line Address.                                 | Change I                                             | Password |
| Manage your organization's relationships with other organizations. [+] Registrant Information Forms Submit forms to provide information about your organization. [-] Market Transparency Systems Access MSRB systems to submit documents and data related to municipal market activity and political contributions. > Dealer System Outage Reporting > EMMA Dataport Submit documents and information to EMMA. |                                               |                                                      |          |

# Part 2: Submissions of Primary Market Disclosures

The following screen appears after logging in to EMMA Dataport. To create a new submission for a 529 College Savings Plan, click the **Create/Update** link next to 529 College Savings Plan.

| EMMA Dataport Submission Portal                                                                                                    | MSRB<br>GATEWAY                                                                                                    |
|----------------------------------------------------------------------------------------------------|----------------------------------------------------------------------------------------------------|
| Primary Market                                                                                                    | JOHN DOE, email: jdoe@dealerxyz.com                                                                                                    |
| Select Company Dealer XYZ (A7243)                                                                                                    | > Invite Continuing Disclosure Users                                                                                                    |
| Make a primary market submission under MSRB Rule G-32 Underwriting/ Remarketing Submission <u>CREATE UPDATE</u> (Standard EMIA Submission-9-digt CUSP number required) | Pending Submissions<br>Access completed or partial submissions with expected closing dates on or after today's date                                                                                          |
| Commercial Paper CREATE UPDATE<br>(6-digit CUSP number required)                                                                                                    | <ul> <li>99999B A42-B41 - ISSUER DESCRIPTION ISSUE NAME (VA) - closing 10/10/2012 update</li> <li>99999B B58-C57 - ISSUER DESCRIPTION ISSUE NAME (VA) - closing 10/10/2012 update</li> </ul>                 |
| Ineligible for CUSIP Number Assignment <u>CREATE</u> <u>UPDATE</u>                                                                                                    | → -99999B C65-D64 - ISSUER DESCRIPTION ISSUE NAME (VA) - closing 10/10/2012 <u>update</u> → -00000000000000000000000000000000                                                                                |
| 529 College Savings Plan CREATE / UPDATE                                                                                                    | <ul> <li>–999998 A42-841 - ISSUE DESCRIPTION ISSUER NAME (VA) - closing 10/12/2012 <u>update</u></li> <li>–999998 B58-C57 - ISSUE DESCRIPTION ISSUER NAME (VA) - closing 10/12/2012 <u>update</u></li> </ul> |
| Other Municipal Fund Security CREATE / UPDATE                                                                                                    | <ul> <li>–99999B C65-D64 - ISSUE DESCRIPTION ISSUER NAME (VA) - closing 10/12/2012 update</li> </ul>                                                                                                    |
| Advance Refunding Document <u>CREATE</u> <u>UPDATE</u><br>(Also known as Escrow Deposit Agreement/ Refunding Agreement etc.)                                           |                                                                                                    |

From the drop-down menu, select the state for wish you would like to create a new submission. If a state has not previously submitted a plan disclosure document to EMMA, a message will indicate that no plans were found. To submit a new 529 college savings plan disclosure document for a selected state, click **Add New Plan**.

| EMMA Dataport - 529 College Savings Plan                                                                                                    | MSRB<br>GATEWAY                           |
|----------------------------------------------------------------------------------------------------|-------------------------------------------|
| You are o                                                                                                    | currently acting on behalf of: Dealer XYZ |
| Select another state Select State                                                                                                    | Preview Exit                              |
| The plans shown as modifiable have been disclosed by a dealer or underwriter and may be modified by the same. Other plans are listed for reference only. State of Wyoming (WY) Add New Plan |                                           |
| No plans found.                                                                                                    |                                           |

On the **Plan** tab, complete the Issue Information and Continuing Disclosure Information sections.

Since this is a new plan submission, the following notation will appear on your screen: "Submission Status: Not Published," which indicates that the 529 college savings plan disclosure document has not been published and cannot be viewed on EMMA.

| EMMA Dataport - 529 College Savings Plan                                                                                                    | MSRB<br>GATEWAY                                                                                                    |
|----------------------------------------------------------------------------------------------------|----------------------------------------------------------------------------------------------------|
| Submission Status: Not Published You are                                                                                                    | currently acting on behalf of: Dealer XYZ                                                                                     |
| Plan Document Offering                                                                                                    |                                                                                                    |
| [-] Issue Information                                                                                                    | Preview Exit                                                                                                    |
| Please provide the following details *All fields required, if applicable, for a complete submission State: WY *Full Issuer Name: STATE OF WYYOMING                                                                                                    | CHECK LIST<br>For a successful submission, you<br>must complete the required<br>information on each of the following<br>tabs: |
| *Plan Description: State College Savings Plan                                                                                                    | ✓ Plan                                                                                                    |
| *Closing Date: 09/15/2012 mm/dd/yyyy (*this field required to publish)                                                                                                    | Document<br>Offension                                                                                                    |
| [-] Continuing Disclosure Information                                                                                                    | • <u>Oriering</u>                                                                                                    |
| *All fields required, if applicable, for a complete submission * Issuer or other obligated persons have agreed to undertake to provide Continuing Disclosure Information as contemplated under Exchange Rule 15c2-12.  Yes  No                                                |                                                                                                    |
| Issuer Information                                                                                                    |                                                                                                    |
| Continuing Disclosure Undertaking Information as Contemplated under Exchange Rule 15c2-12 is (select one):                                                                                                    |                                                                                                    |
| Date Nov 1 by which annual financial information is contractually due to be submitted each calendar year     Number of (days/ months) Select after the end of fiscal-year-end on Month Day by which the annual     financial information is contractually due to be submitted |                                                                                                    |
| Add Obligated Person >                                                                                                    |                                                                                                    |

#### **Issue Information Section:**

When adding a new 529 college savings plan, the **Plan Description** and the **Closing Date** are required for a complete submission.

The plan description describes the type of 529 college savings plan. It is important to describe the plan accurately, since this information will appear on the public web portal and will inform investors about the plan.

| EMMA Dataport - 529 College Savings Plan                                                               | MSRB<br>GATEWAY                                                              |  |  |
|----------------------------------------------------------------------------------------------------|------------------------------------------------------------------------------|--|--|
| Submission Status: Not Published                                                                       | You are currently acting on behalf of: Dealer XYZ                            |  |  |
| Plan Document Offering                                                                                 |                                                                              |  |  |
| [-] Issue Information                                                                                  | Preview Exit                                                                 |  |  |
| Please provide the following details<br>*All fields required, if applicable, for a complete submission | CHECK LIST<br>For a successful submission, you<br>must complete the required |  |  |
| State: WY                                                                                              | information on each of the following                                         |  |  |
| *Full Issuer Name: STATE OF WYOMING                                                                    | tabs:                                                                        |  |  |
| *Plan Description: State College Savings Plan                                                          | ✓ <u>Plan</u>                                                                |  |  |
| *Closing Date: 09/15/2012 mm/dd/yyyy (*this field required to publish)                                 | Document                                                                     |  |  |
|                                                                                                    | ✓ Offering                                                                   |  |  |

Since 529 college savings plans are sold through a continuous offering and do not have a specific closing date as other municipal securities do, the closing date represents the date the 529 college savings plan is first sold to an investor.

#### **Continuing Disclosure Information Section:**

Identify whether the issuer has agreed to undertake to provide continuing disclosure information as contemplated by Securities and Exchange Commission (SEC) Rule 15c2-12. If the issuer has agreed to undertake to provide continuing disclosure information and such agreement includes an undertaking to provide annual financial information, also enter information relating to the timing set forth in the continuing disclosure undertaking for the submission of annual financial information each year for the issuer.

| [-] Continuing Disclosure Information                                                                                                    |
|----------------------------------------------------------------------------------------------------|
| *All fields required, if applicable, for a complete submission                                                                                                   |
| * Issuer or other obligated persons have agreed to undertake to provide Continuing Disclosure Information as contemplated under Exchange Rule 15c2-12.  Yes O No |
| Issuer Information                                                                                                    |
| Continuing Disclosure Undertaking Information as Contemplated under Exchange Rule 15c2-12 is (select one):                                                       |
| Date Nov 💌 1 💌 by which annual financial information is contractually due to be submitted each calendar year                                                     |
| Number of (days/ months) Select 🛒 after the end of fiscal-year-end on Month 🛒 Day 😴 by which the annual                                                          |
| financial information is contractually due to be submitted                                                                                                    |
|                                                                                                    |
| Add Obligated Person >                                                                                                    |

For an issuer, enter such information either as a specific date or as the number of days or months after a specified end date of the issuer's fiscal year.

#### **Modify Existing Submission**

To submit a new plan disclosure document or a supplement to an existing plan disclosure document, click the **Create/Update** link next to the 529 College Savings Plan option on the Primary Market Submission screen.

| EMMA Dataport Submission Portal                                                                                                    | MSRB<br>GATEWAY                                                                                                    |
|----------------------------------------------------------------------------------------------------|----------------------------------------------------------------------------------------------------|
| Primary Market<br>(Rule G-32)                                                                                                    | JOHN DOE, email: jdoe@dealerxyz.com                                                                                                    |
| Select Company Dealer XYZ (A7243)                                                                                                    | >Invite Continuing Disclosure Users                                                                                                    |
| Make a primary market submission under MSRB Rule G-32       Underwriting/ Remarketing Submission     CREATE     UPDATE       (Standard EMIA Submission- 9-digt CUSP number required)     CREATE     UPDATE       Commercial Paper     CREATE     UPDATE       (6-digt CUSP number required)     CREATE     UPDATE       Ineligible for CUSIP Number Assignment     CREATE     UPDATE | Pending Submissions Access completed or partial submissions with expected closing dates on or after today's date                                                                                                    |
| 529 College Savings Plan         CREATE / UPDATE           Other Municipal Fund Security         CREATE / UPDATE                                                                                                    | <ul> <li>-999999 A42-441 - ISSUE DESURPTION ISSUER NAME (VA) - dosing 10/12/2012 <u>update</u></li> <li>-999999 B58-C57 - ISSUE DESCRIPTION ISSUER NAME (VA) - dosing 10/12/2012 <u>update</u></li> <li>-999999 C65-D64 - ISSUE DESCRIPTION ISSUER NAME (VA) - dosing 10/12/2012 <u>update</u></li> </ul> |
| Advance Refunding Document <u>CREATE</u> <u>UPDATE</u><br>(Also known as Escrow Deposit Agreement/ Refunding Agreement etc.)                                                                                                    |                                                                                                    |

From the drop-down menu, select the state that issued the 529 college savings plan then click the arrow button.

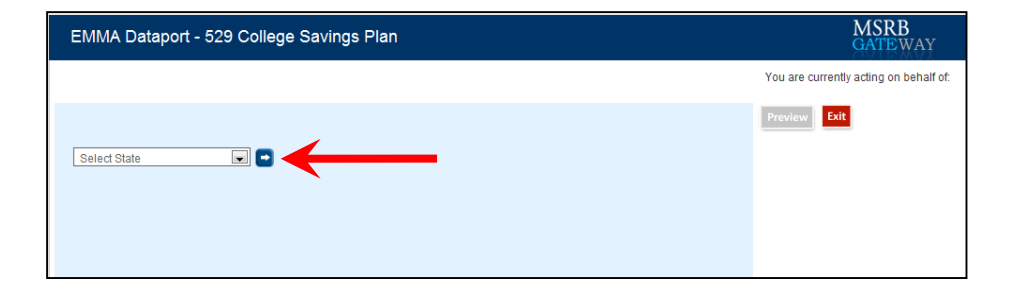

A list of 529 plan descriptions for the selected state appears. To update an existing 529 plan description, click on the plan description or click **Modify** (if applicable).

EMMA Dataport Manual for 529 College Savings Plan Disclosure Submissions

| EMMA Dataport -                                                                      | MSRB<br>GATEWAY            |              |                                        |
|--------------------------------------------------------------------------------------|----------------------------|--------------|----------------------------------------|
|                                                                                      |                            |              | You are currently acting on behalf of: |
| Select another state<br>Select State<br>The plans shown as modifi<br>reference only. | Preview Exit               |              |                                        |
| Commonwealth of Virgi                                                                | nia (VA)                   | Add New Plan |                                        |
|                                                                                      | 529 Plan Description       | State        |                                        |
| Modify                                                                               | STATE COLLEGE SAVINGS PLAN | VA           |                                        |
| Modify                                                                               | STATE SAVINGS TRUST FUND   | VA           |                                        |

Click on the 529 Plan Description to view the Issue Information and Continuing Disclosure Information. The Plan tab is pre-populated with information from prior 529 plan submissions. If the plan description is incorrect, change the plan description information.

| EMMA Dataport - 529 College Savings Plan                                                                                                    | MSRB<br>GATEWAY                                                                                                    |
|----------------------------------------------------------------------------------------------------|----------------------------------------------------------------------------------------------------|
| Submission Status: Published                                                                                                    | You are currently acting on behalf of: Dealer XYZ                                                                    |
| Plan Document Offering                                                                                                    |                                                                                                    |
| [-] Issue Information                                                                                                    | Preview                                                                                                    |
| Please provide the following details *All fields required, if applicable, for a complete submission State: VA                                                                                                    | CHECK LIST<br>For a successful submission, you<br>must complete the required<br>information on each of the following |
| *Full Issuer Name: COMMONWEALTH OF VIGINIA                                                                                                    | tabs:                                                                                                    |
| *Plan Description: STATE COLLEGE SAVINGS PLAN *Clesing Date: 08/31/2012 mm/dd/yyy                                                                                                    | <u>Plan</u> <u>Document</u> Offering                                                                                 |
| [-] Continuing Disclosure Information                                                                                                    |                                                                                                    |
| *All fields required, if applicable, for a complete submission * Issuer or other obligated persons have agreed to undertake to provide Continuing Disclosure Information as contemplated under Exchang Rule 15c2-12.  Yes No | 9                                                                                                    |
| Issuer Information                                                                                                    |                                                                                                    |
| Continuing Disclosure Undertaking Information as Contemplated under Exchange Rule 15c2-12 is (select one):                                                                                                    |                                                                                                    |
| O Date Month 👿 Day by which annual financial information is contractually due to be submitted each calendar year                                                                                                    |                                                                                                    |
| © Number of (days/ months) Select 💌 after the end of fiscal-year-end on Month 💌 Day v by which the annual                                                                                                    |                                                                                                    |
| financial information is contractually due to be submitted                                                                                                    |                                                                                                    |
| Add Obligated Person                                                                                                    | >                                                                                                    |

Since 529 college savings plans are sold through a continuous offering and do not have a specific closing date as do other municipal securities, the closing date represents the date the 529 college savings plan is first sold to an investor.

If no other modifications are needed, click on the **Document** tab to upload the primary market disclosure documents.

| EMMA Dataport - 529 College Savings Plan             |                                                                                                    | MSRB<br>GATEWAY                                                                                                    |
|------------------------------------------------------|----------------------------------------------------------------------------------------------------|----------------------------------------------------------------------------------------------------|
| Submission Status: Published Plan Document Offering  | You                                                                                                    | are currently acting on behalf of: Dealer XYZ                                                                                                    |
| DISCLOSURE DOCUMENTS<br>Currently no documents exist | UPLOAD DOCUMENT Only PDFs accepted  December 1/1/2010 all PDF's need to be word searchable. Select Document Type Document Description (75 max): Date Received from Issuer: Date Received from Issuer: Document Effective Date: Document Effective Date: Document Effective Date: Document for submission of the official statement to EMMA is the <u>serier</u> of (1) one business day after receipt of the official statement to EMMA as quickly as possible after receipt. Be advised that large files can take several minutes to upload, depending on your connection speed and the level of traffic on EMMA. +Upload Multiple Files | Preview Exit<br>CHECK LIST<br>For a successful submission, you must complete the required information on each of the following tabs:<br>✓ Plan<br>Document<br>✓ Offering |

#### **Uploading a Document**

Select the Document tab to add a 529 college savings plan disclosure document or a 529 college savings plan disclosure document supplement. Documents on this screen are displayed with the most recently submitted at the top.

Select document type as a MFS (Municipal Fund Security) Disclosure Document or a MFS (Municipal Fund Security) Disclosure Document Supplement. Enter the Document Effective Date. The Effective Date is the date on which the 529 college savings plan disclosure document or supplement takes effect or the effective date of the document being filed.

| Plan Document Offering                                                   |                                                                                                    |  |  |  |  |
|--------------------------------------------------------------------------|----------------------------------------------------------------------------------------------------|--|--|--|--|
| Plan Document Offering DISCLOSURE DOCUMENTS Currently no documents exist | UPLOAD DOCUMENT<br>Only PDFs accepted, 원<br>Effective 1/1/2010 all PDF's need to be word searchable.<br>MFS Disclosure Document<br>Document Description (75 max):                                                                                                    |  |  |  |  |
|                                                                          | 529 Plan Disclosure Document<br>Date Received from Issuer: 9/28/2012<br>Document Effective Date: 9/28/2012<br>Choose File No file chosen                                                                                                    |  |  |  |  |
|                                                                          | Upload NOTE: The deadline for submission of the official statement to EMMA is the <u>earlier</u> of (1) one business day after receipt of the official statement from the issuer or (2) the issue closing date. Underwriters should submit official statements to EMMA as quickly as possible after receipt. Be advised that large files can take several minutes to upload, depending on your connection speed and the level of traffic on EMMA. |  |  |  |  |
|                                                                          | +Upload Multiple Files                                                                                                    |  |  |  |  |

There are certain constraints on documents that can be uploaded into EMMA. Each plan disclosure document must be a portable document format (PDF) file configured to be saved, viewed, printed and retransmitted by electronic means. The document must also be word-searchable, that is, allowing the user to search for specific terms used within the document through a search or find function available in most standard software packages.

Diagrams, images and other non-textual elements are not required to be wordsearchable. If the submitted file is a reproduction of the original document, the submitted file must maintain the graphical and textual integrity of the original document.

Click **Choose File** to select the file on your computer. Click **Open**, then click **Upload** to transfer the file to EMMA. It is important that prior to and subsequent to submission, the submitter review each page of the PDF to ensure that it is clear, readable and word-searchable. Then click **Publish**. EMMA shows that the document has been uploaded by displaying the document name on the left side of the screen.

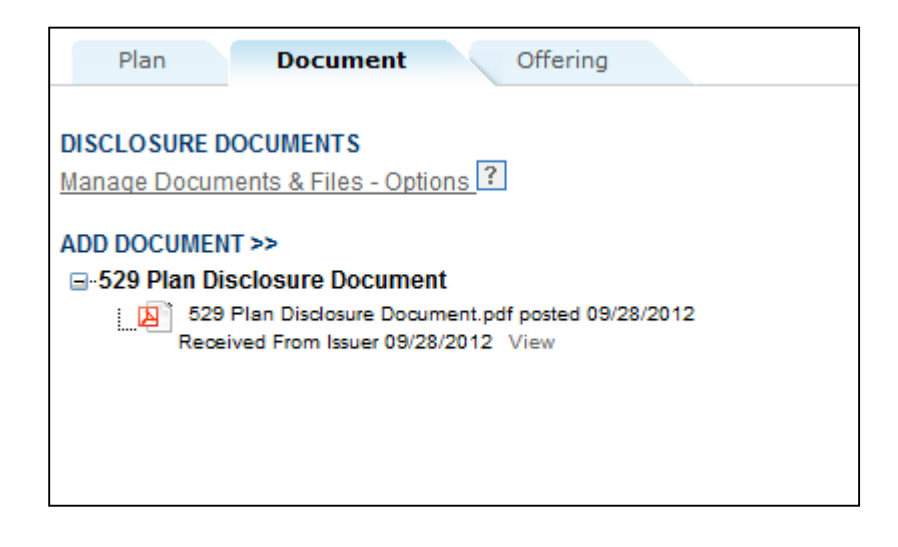

#### **Publishing a Submission**

The uploaded document is not yet available to the public. The submission indicator located in the upper left corner of the page indicates whether the submission has been previously published.

You must click **Preview** to disclose the document. This is a two-step process. Click the red **Preview** button. The following screen appears, which allows you to preview all the information you are about to publish.

| EMMA Dataport - 529 College Savings Plan                                                                                            | MSRB<br>GATEWAY                                                                                                    |
|----------------------------------------------------------------------------------------------------|----------------------------------------------------------------------------------------------------|
| Submission Status: Not Published                                                                                                    | You are currently acting on behalf of: Dealer XYZ                                                                                            |
|                                                                                                    | Publish Edit Exit                                                                                                    |
| PREVIEW                                                                                                    |                                                                                                    |
| PLAN<br>State: WY<br>Full Issuer Name: STATE OF WYOMING<br>Plan Description: STATE COLLEGE SAVINGS PLAN<br>Closing Date: 09/15/2012 | DOCUMENTS<br>G-529 Plan Disclosure Document<br>S29 Plan Disclosure Document.pdf posted<br>09/28/2012 Received From Issuer 09/28/2012<br>View |

If any information on the Preview screen needs to be changed, click the **Edit** button. Once all information is correct and the review is satisfactory, click the **Publish** button. The following screen appears.

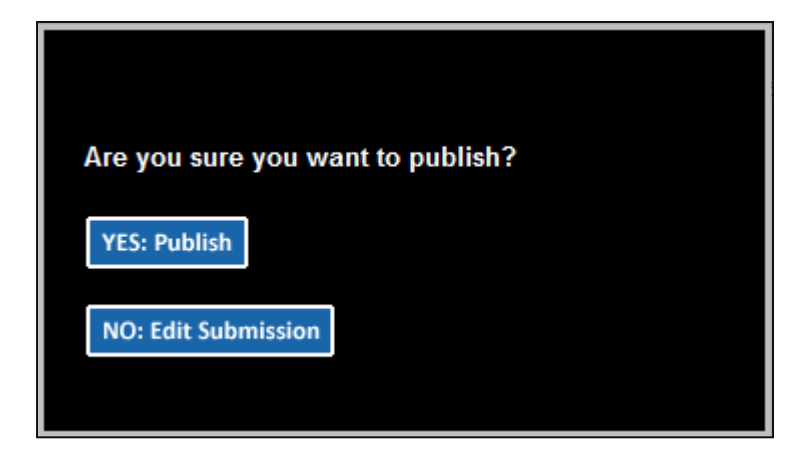

Click Yes: Publish and the following confirmation screen appears.

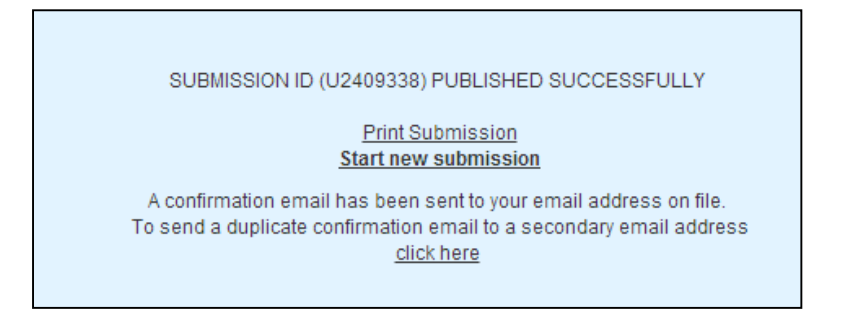

The confirmation screen contains the following:

- A submission ID, which is your unique identifier and helpful for any future updates.
- A link to print your submission confirmation.
- A link to "start new submission" or to modify your existing submission.
- A link to send your submission confirmation to a secondary email address.
- A link to create an email reminder for a recurring financial or operating disclosure submission in advance of the next filing deadline.

#### **Print/Preview**

This screen provides a complete listing of information about the 529 college savings plan provided on the EMMA website, the Submission ID, and the date and time of submission for recordkeeping purposes. Submitters are advised to print and save a copy of this screen.

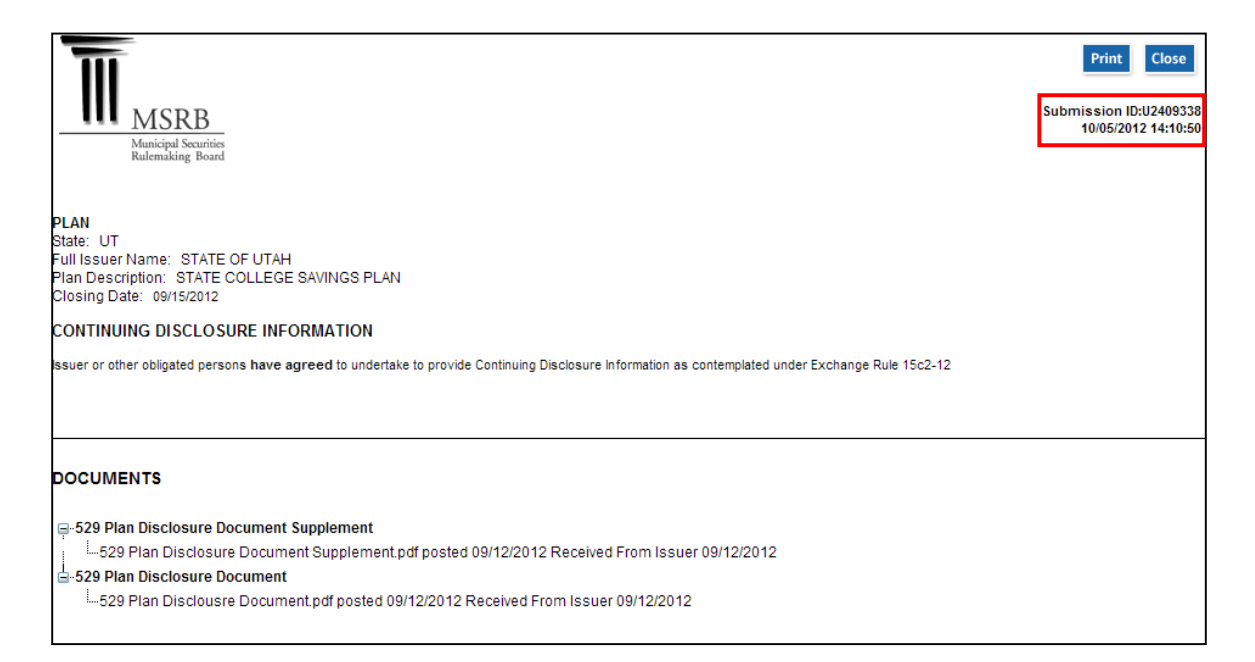

The MSRB will send an electronic receipt to your email address. The receipt contains a complete listing of the submission and a link to view the submission on the EMMA website.

### **Part 3: Submissions of Continuing Disclosures**

As with primary market submissions, a submitter must register through Gateway in order to make continuing disclosure submissions. The Continuing Disclosure Submission screen shown below appears immediately after you log in. Click **Create** to start a submission.

| EMMA Dataport Submission Portal                                                                                                    |                                                                    |                                                                |                                                                |                                                                     |                                                          | MSRB<br>GATEWAY                          |
|----------------------------------------------------------------------------------------------------|--------------------------------------------------------------------|----------------------------------------------------------------|----------------------------------------------------------------|---------------------------------------------------------------------|----------------------------------------------------------|------------------------------------------|
|                                                                                                    |                                                                    |                                                                |                                                                |                                                                     | BOB DOE, e                                               | mail: bdoe@issuerxyz.co                  |
| Continuing Disclosure<br>(Rule 15c2-12 & voluntary)                                                                                                    | Voluntary Financial Information:<br>Timing, GAAP Undertaking & URL | Preliminary Official<br>and Pre-Sale Docu                      | Statement<br>ments                                             | lssuer Voluntary<br>Official Statement                              | EMMA <sup>®</sup><br>Trade Monitor                       |                                          |
| Continuing Disclosure Subm                                                                                                    | nission <u>CREATE</u> UPDATE                                       |                                                                |                                                                |                                                                     |                                                          |                                          |
| Organize Your Issues/Securities/Groupings<br>To organize your issues and securities into groupings to simplify<br>future submissions of continuing disclosure documents, <u>click here</u> . |                                                                    | Most Recent Sul<br>Submission Date<br>09/18/2012<br>08/20/2012 | Disclosure T<br>Disclosure T<br>Annual Financ<br>Annual Financ | Ype<br>ial Information and Operatin<br>ial Information and Operatin | Submi:<br>ng Data <u>U24093</u><br>ng Data <u>U24093</u> | SSION ID USER ID<br>122 BDOE<br>105 BDOE |

Begin by selecting the type of continuing disclosure you will submit – either a Financial/Operating Filing or an Event Filing (this manual assumes you are submitting a Financial/Operating Filing; an Event Filing is very similar). Click **Next** to proceed.

| EMMA Dataport - Continuing Disclosure Submiss                                                                                                    | on MSRB<br>GATEWAY                                                                                                    |
|----------------------------------------------------------------------------------------------------|----------------------------------------------------------------------------------------------------|
| Submission Status: Not Published                                                                                                    | You are currently acting on behalf of: Issuer XYZ           Next         Save         Exit                                                                                                    |
| Select Type of Continuing Disclosure Submission                                                                                                    |                                                                                                    |
| FINANCIAL/OPERATING FILING<br>Submit annual financial information under SEC Rule<br>15c2-12(b)(5)(0)(A) and (d)(2)(0)(A), audited<br>financial statements under Rule 15c2-12(b)(5)(0)(B),<br>notice of failure to provide annual financial<br>information under Rule 15c2-12(b)(5)(0)(D), and<br>other financial or operating information. | ©EVENT FILING<br>Submit notice of a event specified under SEC Rule<br>15c2-12(b)(5)(C) and (d)(2)(ii)(B), and any other<br>voluntary notice or disclosure with respect to<br>municipal securities. |

#### Submitting an Annual or Periodic Filing

To submit an annual or periodic filing, select the disclosure type, as shown below. You may select multiple types of disclosure. An annual or periodic filing may be made pursuant to SEC Rule 15c2-12, or may be made voluntarily.

| EMMA Dataport - Continuing Disclosure Submission                                                                                                    | MSRB<br>GATEWAY                                                                                                    |
|----------------------------------------------------------------------------------------------------|----------------------------------------------------------------------------------------------------|
| Submission Status: Not Published                                                                                                    | You are currently acting on behalf of: Issuer XYZ Back Next Save Exit                                                 |
| Select Type of Continuing Disclosure Submission                                                                                                    | · · · · · · · · · · · · · · · · · · ·                                                                                 |
| FINANCIAL/OPERATING DATA DISCLOSURES                                                                                                    | <sup>+</sup> indicates required fields<br>Expected date format for all date fields (including year ended): mm/dd/yyyy |
| RULE 15C2-12 DISCLOSURE                                                                                                    |                                                                                                    |
| Annual Financial Information and Operating Data (Rule 15c2-12) Audited Financial Statements or CAFR (Rule 15c2-12) Failure to Provide Annual Financial Information as Required |                                                                                                    |
| ADDITIONAL / VOLUNTARY DISCLOSURE                                                                                                    |                                                                                                    |
| Quarterly / Monthly Financial Information                                                                                                    |                                                                                                    |
| Change in Fiscal Year / Timing of Annual Disclosure                                                                                                    |                                                                                                    |
| Change in Accounting Standard                                                                                                    |                                                                                                    |
| Reudoet                                                                                                    |                                                                                                    |
| Investment / Debt / Financial Policy                                                                                                    |                                                                                                    |
| Information Provided to Rating Agency, Credit / Liquidity Provider or Other Third Party                                                                                        |                                                                                                    |
| Consultant Reports                                                                                                    |                                                                                                    |
| Conter Financial / Operating Data                                                                                                    |                                                                                                    |

Enter the document title or other descriptive information in the free-text box labeled **Description** to provide additional details about the contents of the disclosure. Below the free-text box, enter the period covered by the disclosure. All dates, including the year ended, must be in the format mm/dd/yyyy. You may type the date or select a date from the calendar next to the date field. Both the text and date fields will appear in the EMMA public website in connection with the uploaded document.

| EMMA Dataport - Continuing Disclosure Submission    | MSRB<br>GATEWAY                                                                                           |
|-----------------------------------------------------|----------------------------------------------------------------------------------------------------|
| Submission Status: Not Published                    | You are currently acting on behalf of: Issuer XYZ<br>Back Next Save Exit                                  |
| FINANCIAL/OPERATING DATA DISCLOSURES                | * indicates required fields<br>Expected date format for all date fields (including year ended): mm/dd/yyy |
| RULE 15C2-12 DISCLOSURE                             |                                                                                                    |
| Consisting of:<br>Year Ended *                      |                                                                                                    |
| Audited Financial Statements or CAFR (Rule 15c2-12) |                                                                                                    |

### Associating Issues or Securities to the Disclosure

Next you need to associate issues or securities to the disclosure. Select 529 college savings plan.

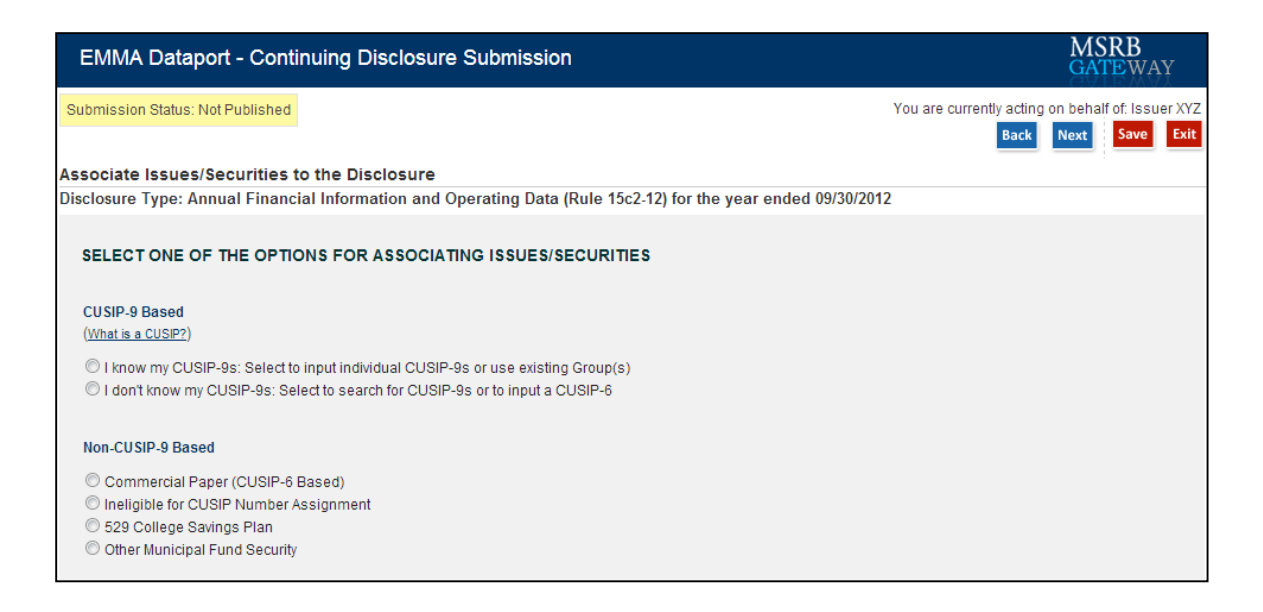

Click **Next** to search for the state that you are associating to the submission, and then select the plan description(s) that you are associating to the submission.

| EMMA Dataport - Continuing Disclos               | MSRB<br>GATEWAY                                                       |                                  |                            |  |
|--------------------------------------------------|-----------------------------------------------------------------------|----------------------------------|----------------------------|--|
| Submission Status: Not Published                 | You are currently acting on behalf of: Issuer XYZ Back Next Save Exit |                                  |                            |  |
| Associate Issues/Securities to the Disclosure    | e                                                                     |                                  |                            |  |
| Disclosure Type: Annual Financial Information an | nd Operating                                                          | Data (Rule 15c2-12) for the year | r ended 09/30/2012         |  |
| NON-CUSIP-9 BASED                                |                                                                       |                                  |                            |  |
| 529 COLLEGE SAVINGS PLANS                        |                                                                       |                                  |                            |  |
| UT 🔽 🖸 State of Utah                             |                                                                       |                                  |                            |  |
|                                                  | Select<br>Issue(s)                                                    | Issuer Name                      | Plan Description           |  |
|                                                  |                                                                       | STATE OF UTAH                    | STATE COLLEGE SAVINGS PLAN |  |
|                                                  |                                                                       |                                  |                            |  |

#### **Associating Contacts to the Disclosure**

A submitter may provide contact information of persons whom the public can ask for further information. After the issues or securities are selected, the following screen appears:

| EMMA Dataport - Continu                                                                                                    | ing Disclosure Submission                                                                                                    | MSRB<br>GATEWAY                                                                                        |
|----------------------------------------------------------------------------------------------------|----------------------------------------------------------------------------------------------------|----------------------------------------------------------------------------------------------------|
| Submission Status: Not Published                                                                                                    |                                                                                                    | You are currently acting on behalf of Issuer XYZ           Back         Next         Save         Exit |
| Associate Contacts to the Discl                                                                                                    | osure (Contact information will be posted on EMMA)*                                                                                                    | 1 1 10/04/0044                                                                                         |
| Disclosure Type: Annual Financial                                                                                                    | Information and Operating Data (Rule 15c2-12) for the year                                                                                                    | ended 12/31/2011                                                                                       |
| SUBMITTER'S CONTACT<br>INFORMATION                                                                                                    | ISSUER'S CONTACT INFORMATION >> Select Existing Contact                                                                                                    | OBLIGOR'S CONTACT INFORMATION Select Contact >> Enter New Contact                                      |
| Company: Issuer XYZ<br>Name: BOB DOE<br>Address: 101 MAIN STREET<br>City, State Zip: CITY, ST 12345<br>Phone<br>Number: 111-222-3333<br>Email: bdoe@issuerxyz.com | denotes required fields     f one of these fields is required     fields is required     fields     fone of these fields     fields     fone of these fields     fone of these fields     fone |                                                                                                    |

Click the **Enter New Contact** link to add the issuer's contact information. The obligor may not be applicable to issuers of 529 college savings plans.

| EMMA D                         | ataport - Continui                              | ing Disclosure Submission                                                                                                    | MSRB<br>GATEWAY             |
|--------------------------------|-------------------------------------------------|----------------------------------------------------------------------------------------------------|-----------------------------|
| Submission St                  | atus: Not Published                             | You are currently act                                                                                                    | ng on behalf of: Issuer XYZ |
| Associate Co<br>Disclosure Typ | ontacts to the Disclo<br>pe: Annual Financial I | sure (Contact information will be posted on EMMA)*<br>nformation and Operating Data (Rule 15c2-12) for the year ended 09/30/2012 |                             |
| SUBMITTER'S C                  | ONTACT                                          | ISSUER'S CONTACT INFORMATION<br>Select Contact   Select Contact  OBLIGOR'S CONTACT INFORMATION Select Contact                    | >> Enter New Contact        |
| Company:<br>Name:              | Issuer XYZ                                      |                                                                                                    |                             |
| Address:                       | 101 MAIN STREET                                 |                                                                                                    |                             |
| City, State Zip:               | CITY, ST 12345                                  |                                                                                                    |                             |
| Phone<br>Number:               | 111-222-3333                                    |                                                                                                    |                             |
| Email:                         | bdoe@issuerxyz.com                              | "If no issuer/obligor's contact information is provided, then submitter information will be posted on EMM                        | Α.                          |

You must enter the contact's name and either the phone number or email address. The drop-down menus also enable you to select among contacts you have previously associated with any one of the 529 college savings plans in the current submission. If you do not enter an issuer's contact information, then EMMA will display the submitter's information.

The contacts you enter will not be visible to other submitters. Each submitter

must enter its own contact information.

#### **Uploading a Document**

When your security and issue selections have been made, click **Next**. The document upload screen appears.

| EMMA Dataport - Continuing Disclosure Sub                      | mission                                                                                                    | MSRB<br>GATEWAY                                                                                            |
|----------------------------------------------------------------|----------------------------------------------------------------------------------------------------|----------------------------------------------------------------------------------------------------|
| Submission Status: Not Published                               |                                                                                                    | You are currently acting on behalf of: Issuer XYZ           Back         Save         Preview         Exit |
| Upload Disclosure Document                                     |                                                                                                    |                                                                                                    |
| Disclosure Type: Annual Financial Information and Operation    | ng Data (Rule 15c2-12) for the year ended 12/31/2011                                                                        |                                                                                                    |
| CONTINUING DISCLOSURE DOCUMENT<br>Currently no documents exist | UPLOAD CONTINUING DISCLOSURE DOCUMENT<br>Only PDFs accepted, 전]<br>Effective 1/1/2010 all PDF's need to be word searchable. |                                                                                                    |
|                                                                | Choose File<br>Vpload<br>+Upload Multiple Files                                                                             |                                                                                                    |

There are certain constraints on documents that can be uploaded into EMMA. Each continuing disclosure document must be a portable document format (PDF) file configured to be saved, viewed, printed and retransmitted by electronic means. The document must also be word-searchable, that is, allowing the user to search for specific terms used within the document through a search or find function available in most standard software packages.

Diagrams, images and other non-textual elements are not required to be wordsearchable. If the submitted file is a reproduction of the original document, the submitted file must maintain the graphical and textual integrity of the original document.

Use **Choose File** to select the file on your computer. Click **Open**, then click **Upload** to transfer the file to EMMA. It is important that prior to and subsequent to submission, the submitter review each page of the PDF to ensure that it is clear, readable and word-searchable.

EMMA shows that the document has been uploaded by displaying the document name on the left side of the screen.

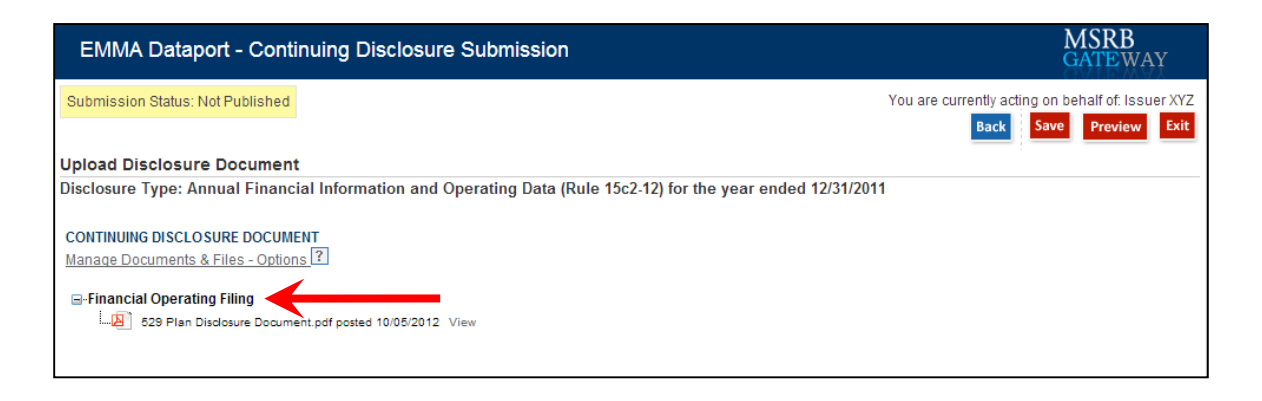

#### **Publishing a Submission**

The uploaded document is not yet disclosed to the public. You must click **Preview** to disclose the document. This is a two-step process. Click the red **Preview** button. The following screen appears, which allows you to preview all the information you are about to publish.

| Co                              | ontinuing Disclosure Preview                                                                                                    |                                                          |                                                                    | MSRE<br>GATEV                                 | S<br>VAY  |
|---------------------------------|----------------------------------------------------------------------------------------------------|----------------------------------------------------------|--------------------------------------------------------------------|-----------------------------------------------|-----------|
| Subm                            | ission Status: Not Published                                                                                                    |                                                          | You are currently                                                  | acting on behalf of: I                        | ssuer XYZ |
| DDC                             |                                                                                                    |                                                          |                                                                    | Back                                          | Publish   |
| FINA<br>Rule<br>Annu<br>12/31/2 | NEW<br>NCIAL/OPERATING FILING (529 PLAN)<br>1 15c2-12 Disclosure<br>ual Financial Information and Operating Data: Annual Fina<br>2011                                                                             | ncial Information and Operating Data, for the year ended | VIEW DOCUMENTS<br>-Financial Operating Filin<br>Document pof poste | g<br>29 Plan Disclosure<br>xd 10/05/2012 View |           |
|                                 | Issuer Name                                                                                                    | Plan Description                                         |                                                                    | State                                         |           |
| S<br>C<br>M<br>A<br>C<br>F<br>E | STATE OF UTAH<br>UBMITTER'S CONTACT INFORMATION<br>Company: Issuer XYZ<br>Vame: BOB DOE<br>Vddress: 101 MAIN STREET<br>City, State Zip: CITY, ST 12345<br>Phone Number: 111-222-3333<br>Email: bdoe@issuerxyz.com | STATE COLLEGE SAVINGS PLAN                               |                                                                    | UT                                            |           |

If any information on the Preview screen needs to be changed, click **Back** until you reach the screen where the data was input. Once all information is correct, click **Publish** a second time. The following screen appears.

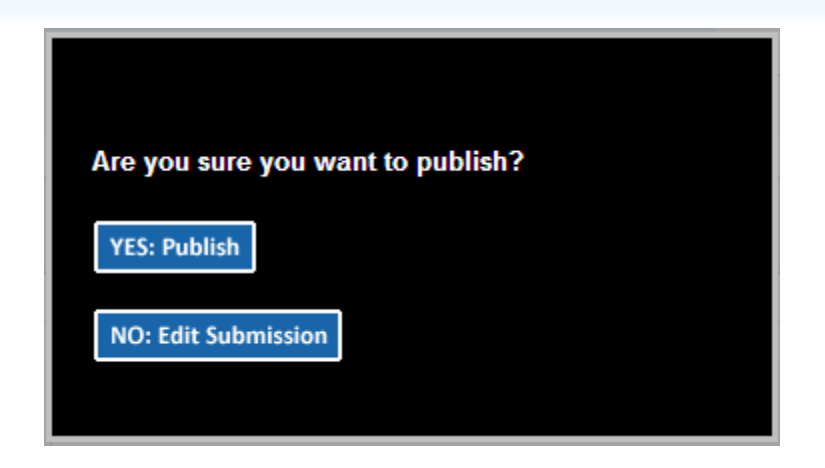

You may resume editing the document by clicking **NO: Edit Submission** or publish it by clicking **YES: Publish**. When you publish a submission, a confirmation email will be sent to the submitter.

The confirmation screen gives the submitter a submission ID, as well as a chance to send a duplicate confirmation email by selecting the link and entering a separate email address.

This screen also gives the submitter a print/preview screen to allow the submitter to view their published submission. The submitter should select the print/preview tab to retain a hard-copy record of the submission.

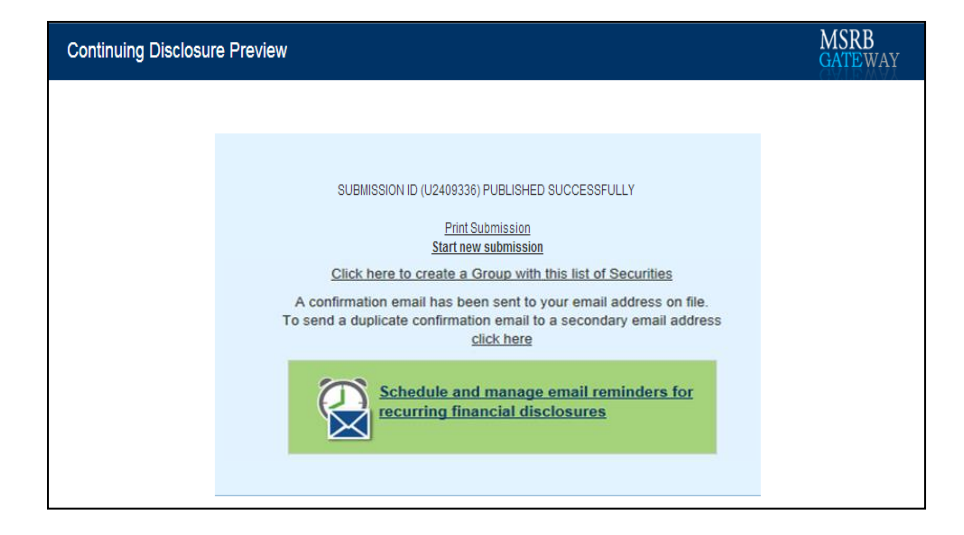

# Part 4: Submissions by Issuers on a Voluntary Basis

EMMA Dataport provides the capability for issuers of municipal securities to submit primary market documents and related information on a voluntary basis. Such documents include 529 college savings plan disclosure documents voluntarily submitted by issuers of state 529 plans.

These 529 College Savings Plans may be submitted to EMMA so that a state issuer can disclose 529 College Savings Plan sold directly to investors without the assistance of a dealer. Voluntary submissions made by issuers of 529 College Savings Plan disclosure documents do not relieve underwriters of their submission obligations related to plan disclosure documents under MSRB Rule G-32, to the extent applicable.

To submit a 529 college savings plan disclosure document go to EMMA Dataport and click the tab labeled **Issuer Voluntary Official Statement**. Next, select the organization (your State 529 Plan name as it appears in your Gateway account) for which you will be submitting from the drop menu.

| EMMA Dataport Su                                             | bmission Po                            | rtal                                           |                                                                                            |                                                                             |                                                                     | MSRB<br>GATEWAY                                        |
|--------------------------------------------------------------|----------------------------------------|------------------------------------------------|--------------------------------------------------------------------------------------------|-----------------------------------------------------------------------------|---------------------------------------------------------------------|--------------------------------------------------------|
|                                                              |                                        |                                                |                                                                                            |                                                                             | BOB DOE, em                                                         | ail: bdoe@issuerxyz.com                                |
| Continuing Disclosure<br>(Rule 15c2-12 & voluntary)          | Voluntary Fina<br>Timing, GAAP         | ancial Information:<br>9 Undertaking & URL     | Preliminary Official Statement<br>and Pre-Sale Documents                                   | Issuer Voluntary<br>Official Statement                                      | EMMA <sup>®</sup><br>Trade Monitor                                  |                                                        |
| Select Organization -se                                      | l <b>ect one-</b><br>t or related info | rmation to make a                              | Issuers may submit on a volun                                                              | tarv basis "primarv ma                                                      | rket" documents an                                                  | d information                                          |
| voluntary primary marke<br>Bond/ Note/ Variable Rate         | t submission                           | CREATE UPDATE                                  | <ul> <li>Official statements and adva</li> </ul>                                           | nce refunding documer                                                       | nts – These docum                                                   | ents may be                                            |
| (Standard EMMA Submission- 9-0                               | digit CUSIP number i                   | CREATE UPDATE                                  | submitted to update posted<br>Issue-related information – I<br>omissions as well as add 'p | documents or add miss<br>nformation may be repo<br>lain English' descriptio | ing documents to t<br>orted to remedy cert<br>ns of issues prior to | the EMMA database<br>tain errors or<br>o June 1, 2009. |
| Ineligible for CUSIP Number                                  | Assignment                             | CREATE UPDATE                                  | For issues underwritten after Ju to the MSRB.                                              | ine 1, 2009, issuers ma                                                     | ay report errors by te                                              | elephone or email                                      |
| 529 College Savings Plan                                     |                                        | CREATE / UPDATE                                | Submissions made using this<br>obligations relating to official s                          | service do <u>not</u> relieve t<br>tatements and advanc                     | Inderwriters of the<br>e refunding docum                            | eir submission<br>nents under MSRB                     |
| Other Municipal Fund Secur                                   | ity                                    | CREATE / UPDATE                                | Nule 0-52.                                                                                 |                                                                             |                                                                     |                                                        |
| Advance Refunding Docume<br>(Also known as Escrow Deposit Ag | e <b>nt</b><br>greement/ Refunding     | <u>CREATE</u> <u>UPDATE</u><br>Agreement etc.) |                                                                                            |                                                                             |                                                                     |                                                        |

Click **Create/Update** next to 529 College Savings Plan. When making a submission of a 529 college savings plan disclosure document, you use the same link for creating and updating a submission.

| EMMA Dataport Su                                             | bmission F                      | Portal                                            |                                                                                                    |                                        |                                                     | MSRB<br>GATEWAY          |
|--------------------------------------------------------------|---------------------------------|---------------------------------------------------|----------------------------------------------------------------------------------------------------|----------------------------------------|-----------------------------------------------------|--------------------------|
|                                                              |                                 |                                                   |                                                                                                    |                                        | BOB DOE, en                                         | nail: bdoe@issuerxyz.com |
| Continuing Disclosure<br>(Rule 15c2-12 & voluntary)          | Voluntary F<br>Timing, GA       | inancial Information:<br>AP Undertaking & URL     | Preliminary Official Statement<br>and Pre-Sale Documents                                                                                                    | Issuer Voluntary<br>Official Statement | EMMA <sup>®</sup><br>Trade Monitor                  |                          |
| Select Organization Iss                                      | uer XYZ (P00                    | 0258) 💌                                           |                                                                                                    |                                        |                                                     |                          |
| Submit official statement<br>voluntary primary marke         | t or related in<br>t submission | formation to make a                               | Issuers may submit, on a volur<br>including:                                                                                                    | ntary basis, "primary ma               | rket" documents ar                                  | nd information,          |
| Bond/ Note/ Variable Rate<br>(Standard EMMA Submission- 9-c  | digit CUSIP numb                | CREATE UPDATE<br>er required)                     | <ul> <li>Official statements and advance refunding documents – These documents may be<br/>submitted to update posted documents or add missing documents to the EMMA databa<br/>bisus-related information – information may be reported to remody redain errors or</li> </ul> |                                        | tents may be<br>the EMMA database<br>tain errors or |                          |
| Commercial Paper<br>(6-digit CUSIP number required)          |                                 | CREATE UPDATE                                     | omissions as well as add 'p                                                                                                    | plain English' descriptio              | ins of issues prior t                               | o June 1, 2009.          |
| Ineligible for CUSIP Number                                  | Assignment                      | CREATE UPDATE                                     | For issues underwritten after Jo<br>to the MSRB.                                                                                                    | une 1, 2009, issuers ma                | ay report errors by t                               | elephone or email        |
| 529 College Savings Plan                                     |                                 | CREATE / UPDATE                                   | Submissions made using this service do <u>not</u> relieve underwriters of their submission obligations relating to official statements and advance refunding documents under MSRB                                                                                            |                                        | eir submission<br>nents under MSRB                  |                          |
| Other Municipal Fund Secur                                   | ity                             | CREATE / UPDATE                                   | Kule G-32.                                                                                                    |                                        |                                                     |                          |
| Advance Refunding Docume<br>(Also known as Escrow Deposit Ag | e <b>nt</b><br>reement/ Refundi | <u>CREATE</u> <u>UPDATE</u><br>ng Agreement etc.) |                                                                                                    |                                        |                                                     |                          |

Select the state for which you are making the 529 college plan disclosure and then click the arrow button.

| EMMA Dataport - 529 College Savings Plan (Voluntary Official Statement) | MSRB<br>GATEWAY                        |
|-------------------------------------------------------------------------|----------------------------------------|
|                                                                         | You are currently acting on behalf of: |
|                                                                         | Preview                                |
| Select State                                                            |                                        |
|                                                                         |                                        |
|                                                                         |                                        |
|                                                                         |                                        |

If information about a 529 college savings plan in this state has previously been submitted by an underwriter, issuer or their designated agent, the plan name will be displayed. 529 College Savings Plans that are not listed as modifiable are listed for reference only and cannot be modified by an issuer.

To modify an existing plan, click **Modify**. Issuers can only modify plans submitted by issuers.

#### Adding a New 529 College Savings Plan

To create a new plan disclosure document, click **Add New Plan** from the list of 529 plan descriptions. You will be directed to the **Plan** tab.

| EMMA Dataport - 529 College Savings Plan (Voluntary Official Statement)                                                                                      | MSRB<br>GATEWAY                        |
|----------------------------------------------------------------------------------------------------|----------------------------------------|
|                                                                                                    | You are currently acting on behalf of: |
| Select another state Select State The plans shown as modifiable have been disclosed by an issuer and may be modified by the same. Other plan reference only. | Preview Exit                           |
| 520 Plan Description                                                                                                    | State                                  |
|                                                                                                    |                                        |
| STATE COLLEGE SAVINGS FEAM 01                                                                                                    |                                        |

View the issue information on the **Plan** tab. The state and the full issuer name fields will be pre-populated.

| EMMA Dataport - 529 College Savings Plan (Voluntary Official Statement)                                                                                           | MSRB<br>GATEWAY                                                                                                    |
|----------------------------------------------------------------------------------------------------|----------------------------------------------------------------------------------------------------|
| Submission Status: Not Published You                                                                                                    | are currently acting on behalf of: Issuer XYZ                                                                        |
| Plan Document Offering                                                                                                    |                                                                                                    |
| [-] Issue Information                                                                                                    | Preview Exit                                                                                                    |
| Please provide the following details<br>*All fields required, if applicable, for a complete submission<br>State: UT                                               | CHECK LIST<br>For a successful submission, you<br>must complete the required<br>information on each of the following |
| *Full Issuer Name: STATE OF UTAH                                                                                                    | tabs:                                                                                                    |
| *Plan Description:<br>Closing Date: mm/dd/yyyy                                                                                                    | ✓ <u>Plan</u><br><u>Document</u><br>✓ Offering                                                                       |
| [-] Continuing Disclosure Information                                                                                                    |                                                                                                    |
| *All fields required, if applicable, for a complete submission                                                                                                    |                                                                                                    |
| * Issuer or other obligated persons have agreed to undertake to provide Continuing Disclosure Information as contemplated under Exchange Rule 15c2-12. O Yes O No |                                                                                                    |
| Issuer Information                                                                                                    |                                                                                                    |
| Continuing Disclosure Undertaking Information as Contemplated under Exchange Rule 15c2-12 is (select one):                                                        |                                                                                                    |
| O Date Month 🖳 Day 🚽 by which annual financial information is contractually due to be submitted each calendar year                                                |                                                                                                    |
| O Number of (days/ months) Select 👻 after the end of fiscal-year-end on Month 👻 Day 👻 by which the annua                                                          | I                                                                                                    |
| financial information is contractually due to be submitted                                                                                                    |                                                                                                    |
| Add Obligated Person >                                                                                                    |                                                                                                    |

Enter the plan description information and the plan disclosure closing date. The plan description describes the type of 529 college savings plan. It is important to describe the plan accurately, since this information appears on the public website and informs investors about the plan. Since 529 college savings plans are sold

through a continuous offering and do not have a specific closing date as other municipal securities do, the closing date represents the date the 529 college savings plan is first sold to an investor.

| EMMA Dataport - 529 College Savings Plan (Voluntary Official Statement)                                |
|----------------------------------------------------------------------------------------------------|
| Submission Status: Not Published                                                                       |
| Plan Document Offering                                                                                 |
| [-] Issue Information                                                                                  |
| Please provide the following details<br>*All fields required, if applicable, for a complete submission |
| State: UT                                                                                              |
| *Full Issuer Name: STATE OF UTAH                                                                       |
| *Plan Description:                                                                                     |
| Closing Date: mm/dd/yyyy                                                                               |

In the Continuing Disclosure Information section, click the **No** button. 529 plan disclosure documents that are voluntarily submitted by issuers are not subject to SEC Rule 15c2-12, and therefore the **Yes** option does not apply.

If the issuer has agreed to undertake to provide continuing disclosure information as contemplated by SEC Rule 15c2-12, then the submission is not voluntary and the Continuing Disclosure information must be submitted using the Primary Market tab. Refer to the Making a Primary Market Submission section.

| [-] Continuing Disclosure Information                                                                                                    |
|----------------------------------------------------------------------------------------------------|
| *All fields required, if applicable, for a complete submission                                                                                                   |
| * Issuer or other obligated persons have agreed to undertake to provide Continuing Disclosure Information as contemplated under Exchange Rule 15c2-12.  Yes I No |
| Issuer Information                                                                                                    |
| Continuing Disclosure Undertaking Information as Contemplated under Exchange Rule 15c2-12 is (select one):                                                       |
| O Date Month 🔄 Day y by which annual financial information is contractually due to be submitted each calendar year                                               |
| Number of (days/ months) Select 👻 after the end of fiscal-year-end on Month 💌 Day 💌 by which the annual                                                          |
| financial information is contractually due to be submitted                                                                                                    |
|                                                                                                    |
| Add Obligated Person >                                                                                                    |

#### **Uploading a Document**

Click on the **Document** tab. From the drop-down menu in the Upload Document box, select the document type: **MFS Disclosure Document**.

You may optionally enter a document description (the current version of EMMA will not display the description). Next, enter the Document Effective Date and click **Choose File** to navigate to the location of the file on your computer.

| EMMA Dataport - 529 College Savings Plan (                                                                                                    | Voluntary Official Statement)                                                                                                    | MSRB<br>GATEWAY                                                                                                    |
|----------------------------------------------------------------------------------------------------|----------------------------------------------------------------------------------------------------|----------------------------------------------------------------------------------------------------|
| EMMA Dataport - 529 College Savings Plan (<br>Submission Status: Not Published<br>Plan Document Offering<br>DISCLOSURE DOCUMENTS<br>Currently no documents exist | Voluntary Official Statement)         You are         UPLOAD DOCUMENT         Only PDFs accepted.         Effective 1/1/2010 all PDFs need to be word searchable.         Select Document Type         Document Description (75 max):         Choose File         Noffic The deadline for submission of the official statement to EMMA is the <u>acting</u> of (1) one business day after receipt of the official statement from the issuer on (2) the issue closing date. Underwriters should submit official statement to FMMA is a suidiv as souisible after receint | CATEWAY<br>e currently acting on behalf of: Issuer XYZ<br>Preview Exit<br>CHECK LIST<br>For a successful submission, you<br>must complete the required<br>information on each of the following<br>tabs:<br>Plan<br><u>Document</u><br>Offering |
|                                                                                                    | Be advised that large files can take several minutes to upload, depending<br>on your connection speed and the level of traffic on EMMA.     +Upload Multiple Files                                                                                                    |                                                                                                    |

The file must be in word-searchable PDF format.

It is recommended that the plan disclosure document comprise a single file. If it is necessary to upload multiple files to provide the complete plan document, click the **Upload Multiple Files** link.

After you upload the 529 college savings plan document, the following screen will show the file(s). Click the document name to display the options to add a file, edit file information (such as the description), replace one file with another or remove a file.

EMMA Dataport Manual for 529 College Savings Plan Disclosure Submissions

| EMMA Dataport - 529 College Savings Plan (Voluntary Official Statement)                                                                                               | MSRB<br>GATEWAY                                                                                                    |
|----------------------------------------------------------------------------------------------------|----------------------------------------------------------------------------------------------------|
| Submission Status: Not Published                                                                                                    | You are currently acting on behalf of: Issuer XYZ                                                                                                    |
| Plan Document Offering                                                                                                    |                                                                                                    |
| DISCLOSURE DOCUMENTS<br>Manage Documents & Files - Options ?<br>ADD DOCUMENT >><br>G-MES Disclosure Document<br>내용 MES Disclosure Document.pdf posted 10/05/2012 View | Preview     Exit       CHECK LIST     For a successful submission, you must complete the required information on each of the following tabs:       ✓ Plan     ✓ Document       ✓ Offering |

Next, click on the **Offering** tab. The Offering tab displays your 529 College Savings Plan summary information.

| EMMA Dataport - 529 College Savings Plan (Voluntary Official Statement)                                                      |  |  |  |  |
|----------------------------------------------------------------------------------------------------|--|--|--|--|
| Submission Status: Not Published                                                                                             |  |  |  |  |
| Plan Document Offering                                                                                                    |  |  |  |  |
| PLAN SUMMARY                                                                                                    |  |  |  |  |
| <b>PLAN</b><br>State: UT<br>Full Issuer Name: STATE OF UTAH<br>Plan Description: STATE COLLEGE SAVINGS PLAN<br>Closing Date: |  |  |  |  |

#### **Publishing a Submission**

Information is not disclosed to the public until you publish your submission. The **Preview** screen will display all the information you have entered for review before you **Publish**. You may update the information entered by clicking the **Edit** button before you publish.

| EMMA Dataport - 529 College Savings Plan (Voluntary Official Statement)                                                                            | MSRB<br>GATEWAY                                                                                 |
|----------------------------------------------------------------------------------------------------|-------------------------------------------------------------------------------------------------|
| Submission Status: Not Published                                                                                                    | You are currently acting on behalf of: Issuer XYZ                                               |
|                                                                                                    | Publish Edit Exit                                                                               |
| PREVIEW                                                                                                    |                                                                                                 |
| 529 COLLEGE SAVINGS PLAN<br>State: UT<br>Full Issuer Name: STATE OF UTAH<br>Plan Description: STATE COLLEGE SAVINGS PLAN<br>Closing Date:          | DOCUMENTS<br>G-MFS Disclosure Document<br>MFS Disclosure Document.pdf posted 10/05/2012<br>View |
| CONTINUING DISCLOSURE INFORMATION<br>Issuer or other obligated persons have not agreed to undertake to provide Continuing Disclosure Information a | as contemplated under Exchange Rule 15c2-12                                                     |

When the data files are satisfactory, click **Publish**, and then click **YES: Publish**.

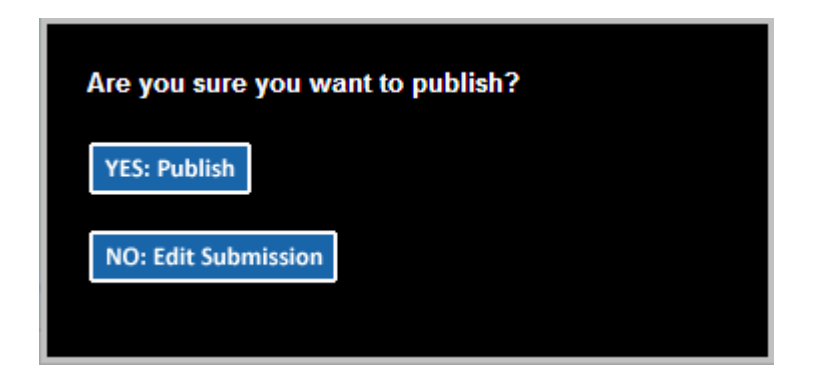

EMMA displays the following screen, which includes the Submission ID. You will need this ID to make updates later. Save the email confirmation from EMMA, which contains the submission ID, or save the submission ID separately.

| EMMA Dataport - 529 College Savings Plan (Voluntary Official Statement)                                                                                                    | MSRB<br>GATEWAY |
|----------------------------------------------------------------------------------------------------|-----------------|
|                                                                                                    |                 |
| SUBMISSION ID (U2409337) <sup>D</sup> UBLISHED SUCCESSFULLY<br><u>Print Submission</u><br><u>Start new submission</u><br>A confirmation email has been sent to your email address on file.<br>To send a duplicate confirmation email to a secondary email address<br><u>click here</u> |                 |

#### **Updating or Canceling a Voluntary Submission**

To modify a voluntary submission, click the **529 College Savings Plan** tab, then click **Update**.

Select the state and find the 529 College Savings Plan disclosure document you wish to modify.

| EMMA Dataport - 529 College Savings Plan (Voluntary Official Statement)          |                                                                                                    |       | MSRB<br>GATEWAY                        |  |  |
|----------------------------------------------------------------------------------|----------------------------------------------------------------------------------------------------|-------|----------------------------------------|--|--|
|                                                                                  |                                                                                                    |       | You are currently acting on behalf of: |  |  |
| Select another state<br>Select State<br>The plans shown as mo<br>reference only. | Select another state<br>Select State   The plans shown as modifiable have been disclosed by an issuer and may be modified by the same. Other plans are listed for<br>reference only. |       |                                        |  |  |
| State of Utah (UT) Add New Plan                                                  |                                                                                                    |       |                                        |  |  |
|                                                                                  | 529 Plan Description                                                                                                    | State |                                        |  |  |
|                                                                                  | STATE COLLEGE SAVINGS PLAN                                                                                                    | UT    |                                        |  |  |
| Modify                                                                           | STATE COLLEGE SAVINGS PLAN                                                                                                    | UT    |                                        |  |  |

During the update process, you may change anything you or your organization previously submitted. You can add, replace or delete documents. Your designated agent can make the same changes on your behalf. Be sure to **Publish** the updated submission to disseminate the results.

The update process also enables you to cancel a 529 College Savings Plan document that your organization has submitted. To do so, click on the **Offering** tab and select **Cancel Offering** at the bottom of the screen. Canceling your submission will remove it from public view.

| EMMA Dataport - 529 College Savings Pl                                                                                | an (Voluntary Official Statement) | MSRB<br>GATEWAY                                                                                                    |
|----------------------------------------------------------------------------------------------------|-----------------------------------|----------------------------------------------------------------------------------------------------|
| Submission Status: Published                                                                                          |                                   | You are currently acting on behalf of: Issuer XYZ                                                                             |
| Plan Document Offering                                                                                                |                                   |                                                                                                    |
| PLAN SUMMARY                                                                                                    | [-] Notice of Cancellation        | Preview Exit                                                                                                    |
| PLAN<br>State: UT<br>Full Issuer Name: STATE OF UTAH<br>Plan Description: STATE COLLEGE SAVINGS PLAN<br>Closing Date: | Cancel Offering                   | CHECK LIST<br>For a successful submission, you<br>must complete the required<br>information on each of the following<br>tabs: |
|                                                                                                    |                                   | <ul> <li>✓ <u>Plan</u></li> <li>✓ <u>Document</u></li> <li>✓ <u>Offering</u></li> </ul>                                       |